# UQ mobile使用者指南

# **UQ mobile** 首次使用指南

从开始使用到可选设置

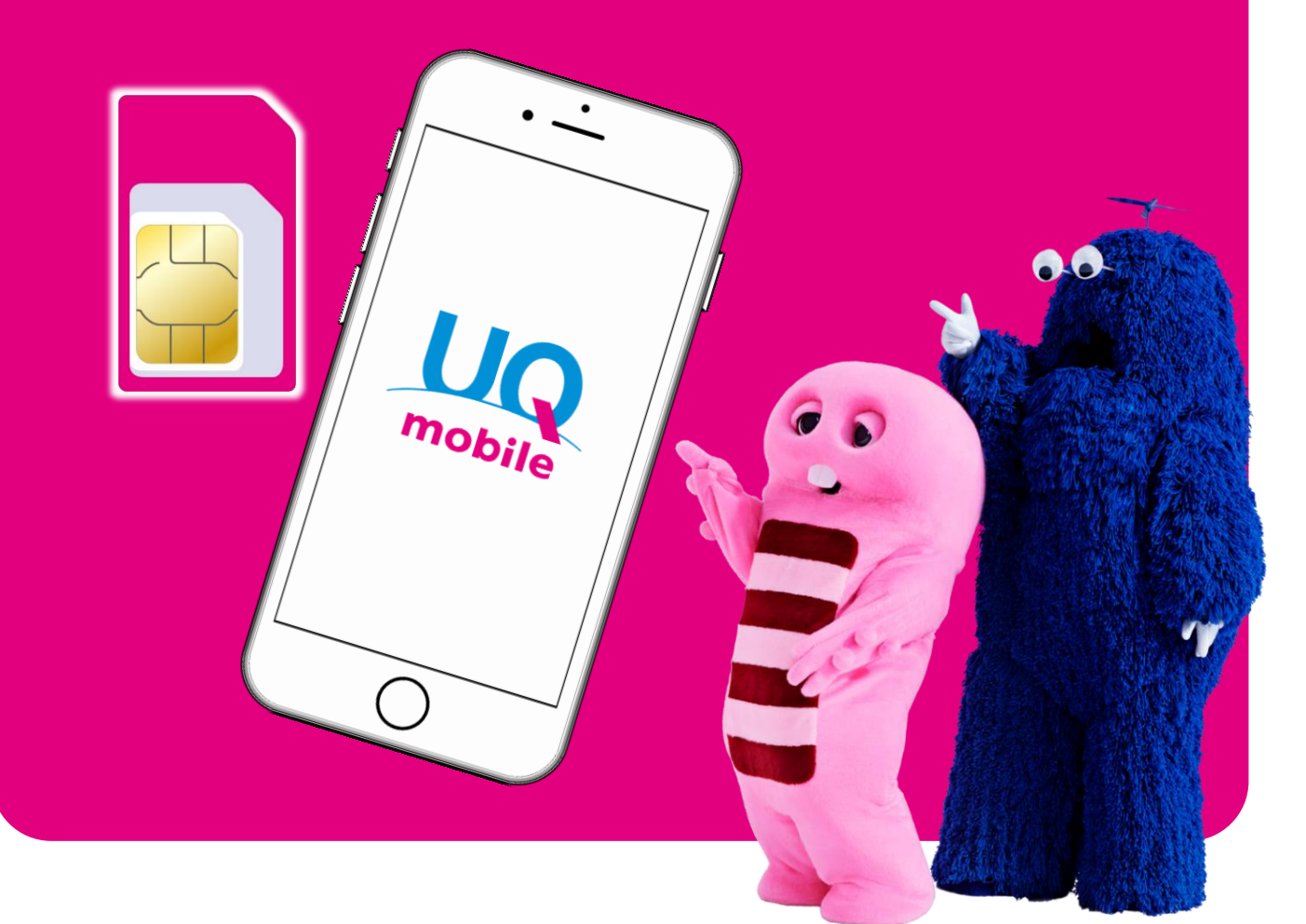

©2018 FUJITV KIDS

# 目录

| 序言                                                        |     |
|-----------------------------------------------------------|-----|
| 确认签约内容、准备物品                                               | P02 |
| 面同收到SIM卡的各户/使用开始前的流程                                      | P03 |
| 让我们一起开始基础设置                                               |     |
| <b>1.初期设置</b> (将SIM卡放入智能手机中)                              |     |
| ・准备SIM卡                                                   | P04 |
| ・取出/安装SIM卡托                                               | P05 |
| 2.运营商切换                                                   | DOC |
| • 运宫间切换的步骤                                                | P00 |
| 3.准备连接互联网(APN设置)                                          |     |
| <仅限士au智能手机、一部分SIM FREE智能手机机型><br>,根据使用机型的个型确计专注。          | P07 |
|                                                           | 107 |
| <b>4. 登求会页信息(设直账尸)</b><br>. 在使用空点的情况下。                    | PUS |
| ·在使用iPhone的情况下 ····································       | P09 |
| 5 由迁与和的确认                                                 |     |
| •根据使用机型的个别确认方法                                            | P10 |
| 6 边罢邮件                                                    |     |
| ● <b>反旦叩</b><br>・要使用可选邮件服务(@ugmobile.jp)的时候               | P11 |
| ·要使用免费邮件服务(Gmail)的时候 ···································· | P12 |
| 7 通讯录/数据的迁移                                               |     |
| ·在使用安卓的情况下                                                | P14 |
| ・在使用iPhone的情况下                                            | P17 |
| 8.SNS应用程序的设置                                              |     |
| •LINE应用程序的设置                                              | P21 |
| 让我们一起体验便利的功能                                              |     |
| O Ny Daga (my 110 mahila) 使用比声                            |     |
| ・使用my llQ mobile能够做到的事情/登录方法。                             | P22 |
| •UQ mobile官方应用程序 ····································     | P23 |
| ·节省模式的使用方法(设置窗口小部件)                                       | P24 |
| ·流量充值的方法   ··································             | P25 |
| • 丢食的佣认/ 受史力法                                             | P26 |

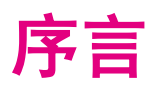

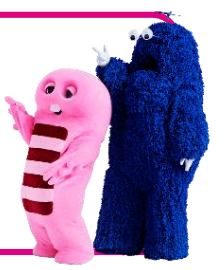

这次客户申请使用UQ mobile,对此我们表示诚挚的感谢。开始使用UQ mobile时,请您确认已经准备好必要物品。准备好手机本体/SIM卡,通过签约时的文件确认 ID和密码。

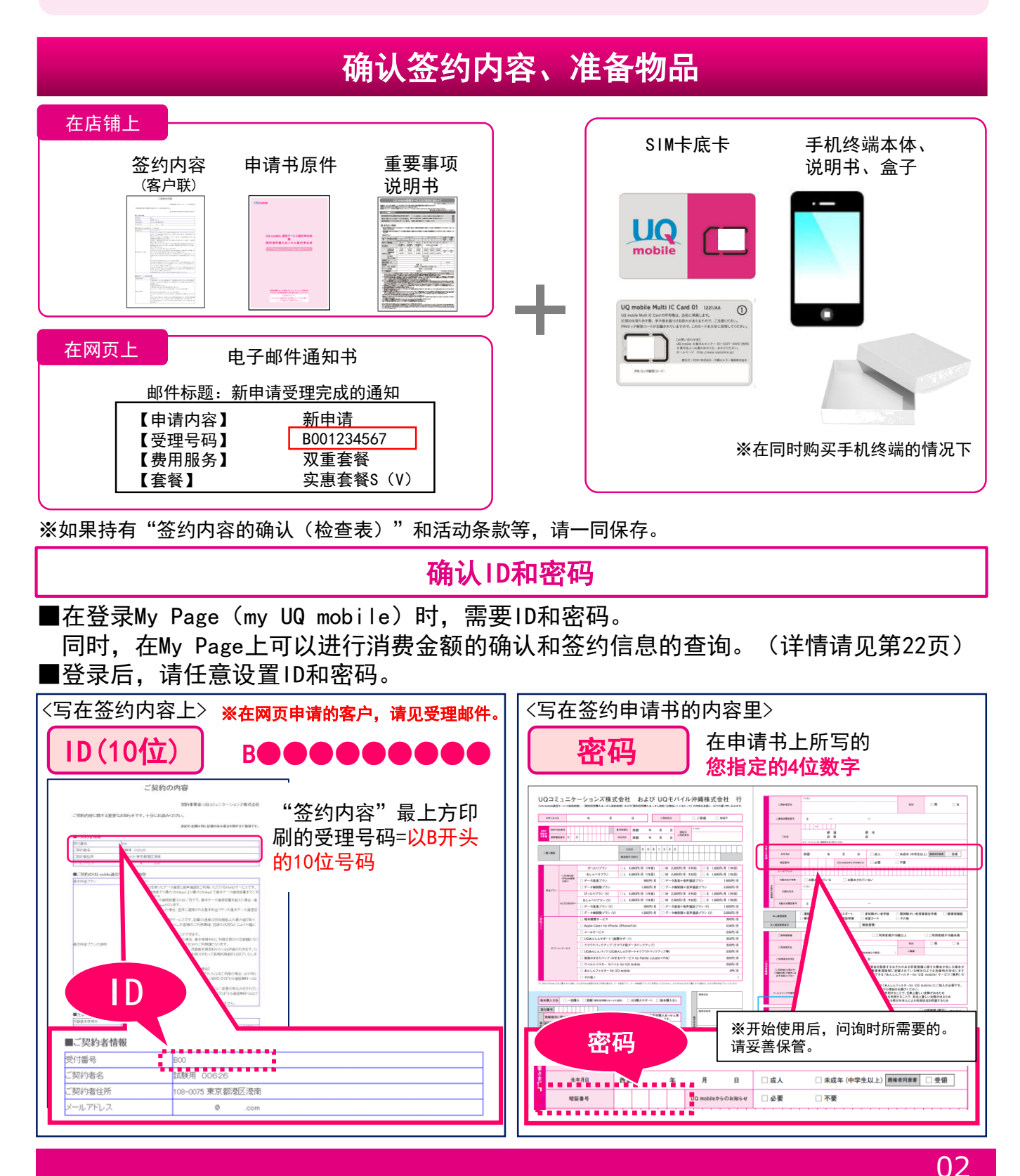

使用开始前的设置因客户签约情况和使用的智能手机不同而有所不同。 请根据签约情况,按照以下步骤进行设置。

|                         | 使用的智能手机                              |                                        |  |
|-------------------------|--------------------------------------|----------------------------------------|--|
|                         | UQ mobile智能手机<br>(在UQ mobile购买的智能手机) | UQ mobile智能手机之外的手机                     |  |
| 新签约<br>(无MNP移动号码携带服务客户) | 装入SIM卡之后可以马上使用。                      | 需要进行APN的设置。<br>请前往P07                  |  |
| 从其他公司换到<br>UQ mobile的客户 | 需要进行运营商切换的手续。<br>请前往P06              | 需要进行运营商切换的手续(请前<br>往P06)和APN的设置。请前往P07 |  |
| SIM重新发行、SIM变更的客户        | 需要进行运营商切换的手续。请前往P06                  |                                        |  |

# 使用开始前的流程

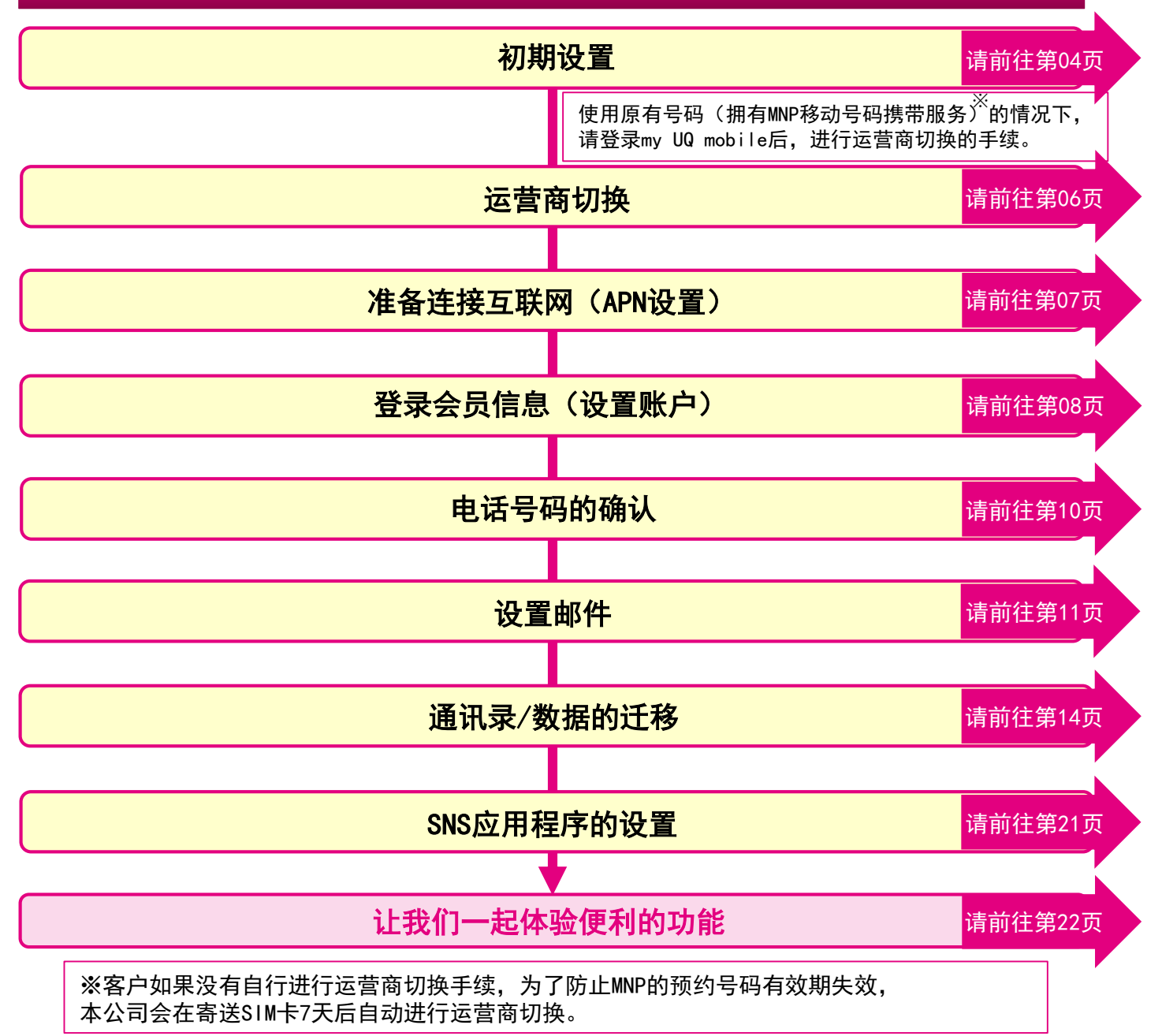

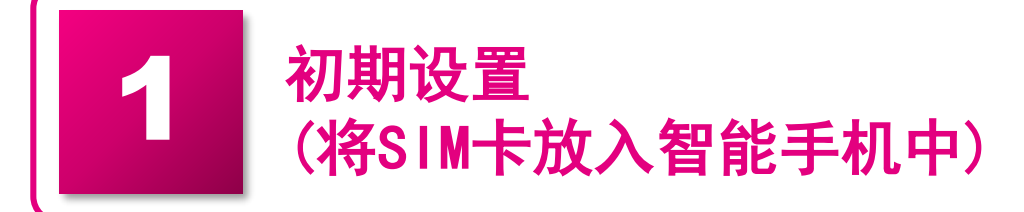

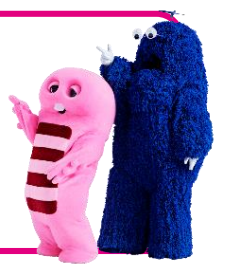

在使用时,首先需要将SIM卡放入购买或者已有的智能手机中。UQ mobile的SIM卡根 据使用的智能手机不同,型号也有所不同。在确认使用机型的使用说明书的基础上, 将SIM卡装入智能手机。

※与购买手机机型一同签约时,有可能已经完成此设置。

# ①准备SIM卡

#### 确认SIM卡

注意

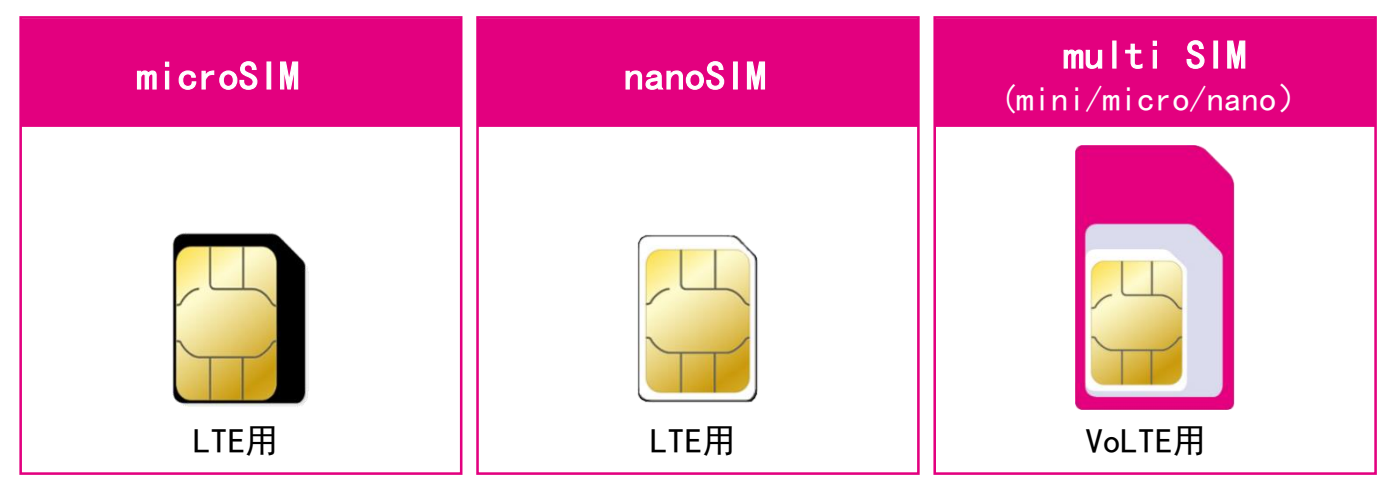

▶请将SIM卡从底卡中取出来。

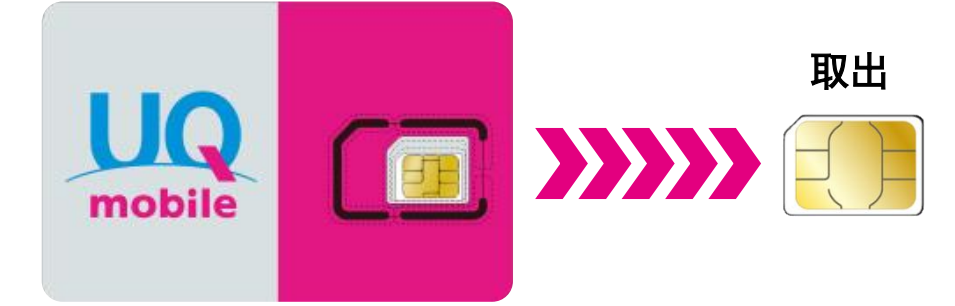

关于multi SIM卡(mini/micro/nano)的裁取

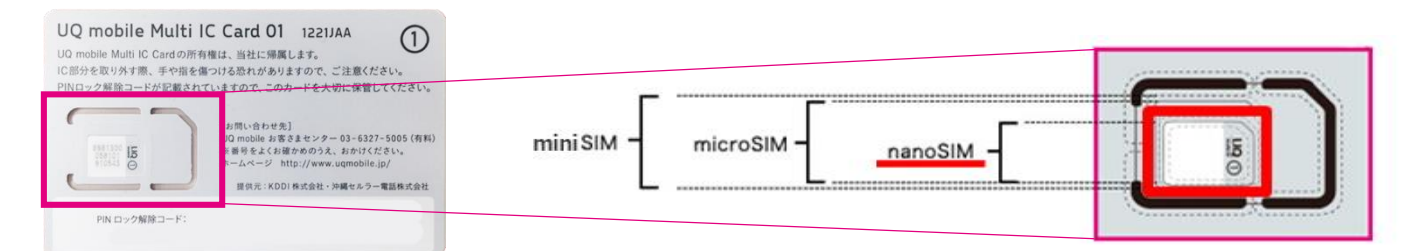

※根据机型不同,对应的SIM卡型号也有所不同。在确认使用机型的基础上,将SIM卡从底卡中取出来。 万一,裁取有误的话,需要重新发行SIM卡。 ※参考图示:使用multi SIM卡(nanoSIM)的情况

# ②取出SIM卡托

●不同的手机终端,取出方法各有不同,请注意。

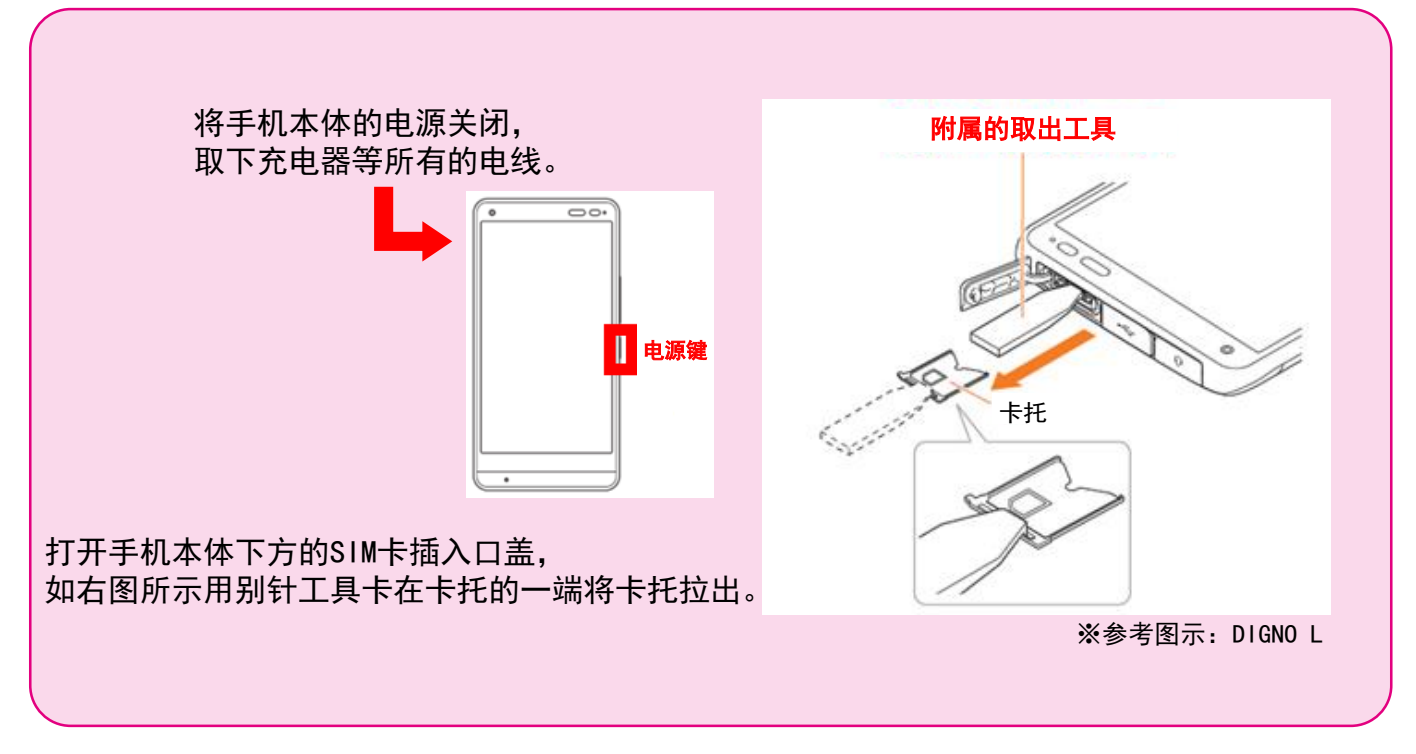

※可在UQ主页的"产品支持导航"中,根据使用机型的个别设置方法上确认。

# ③SIM卡的安装

#### ●不同的手机终端,安装方法各有不同,请注意。

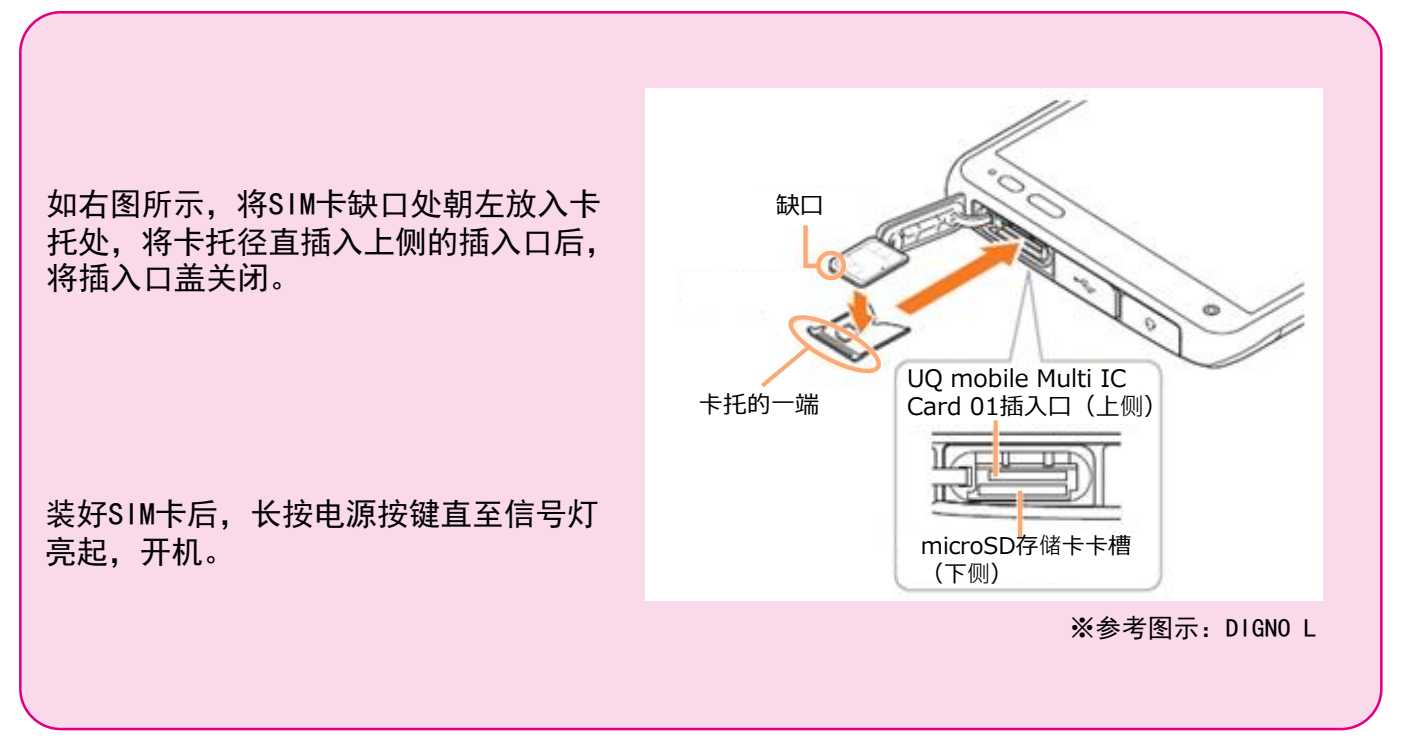

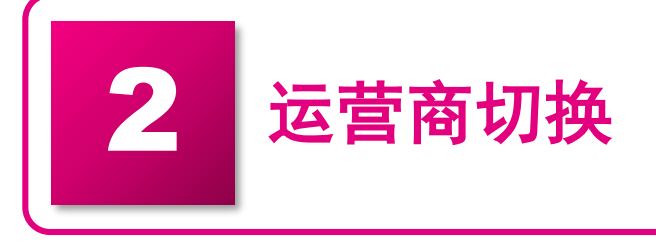

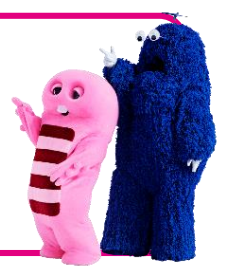

在开始使用UQ mobile时,需要从之前的运营商进行切换。 登录my UQ mobile的客户主页,进行切换的手续。

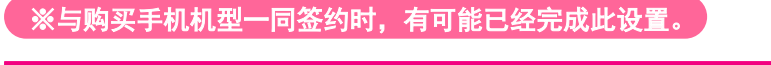

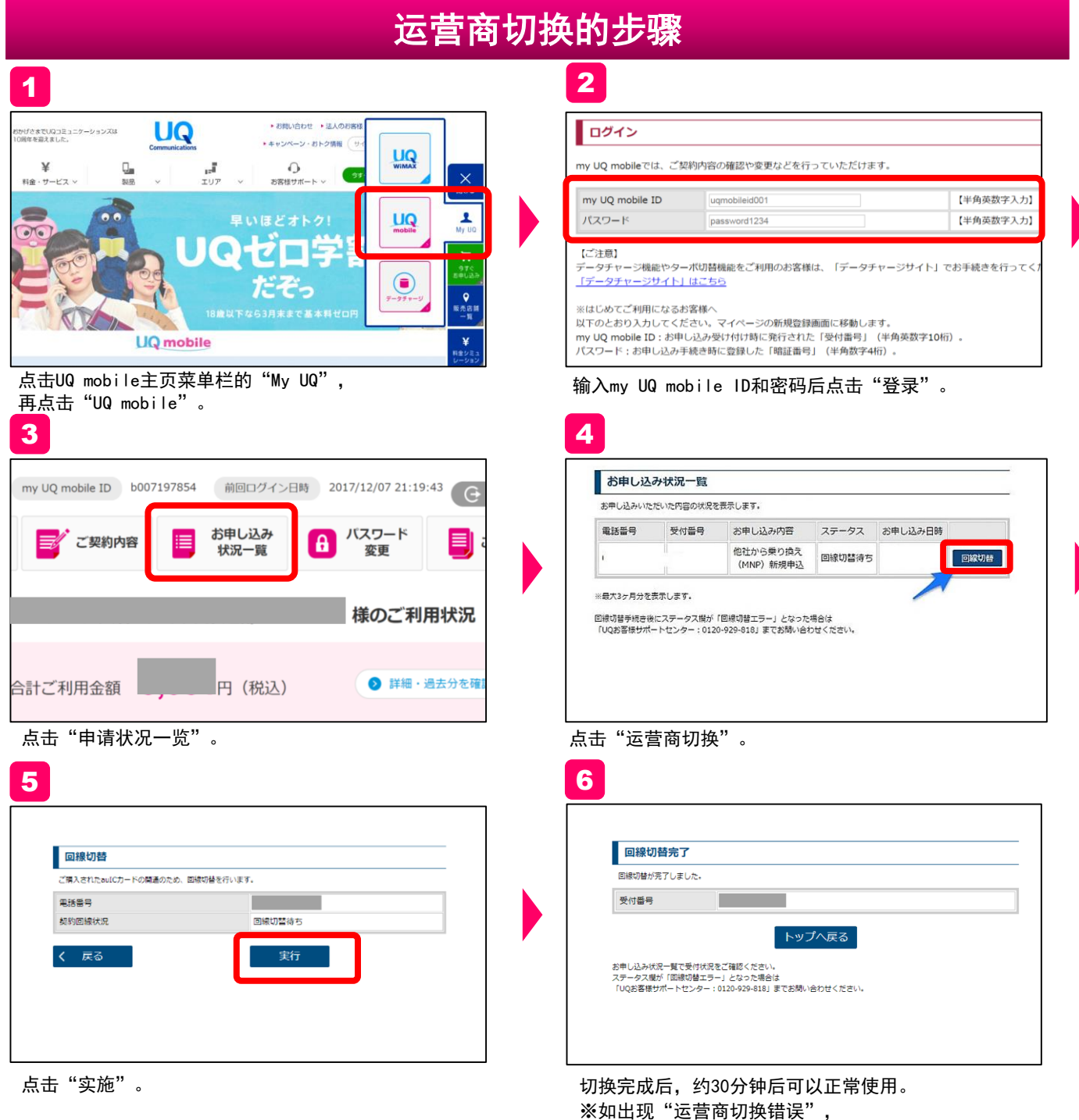

深如山现 运营商切换错误 , 请咨询"UQ客服中心:0120-977-062"。

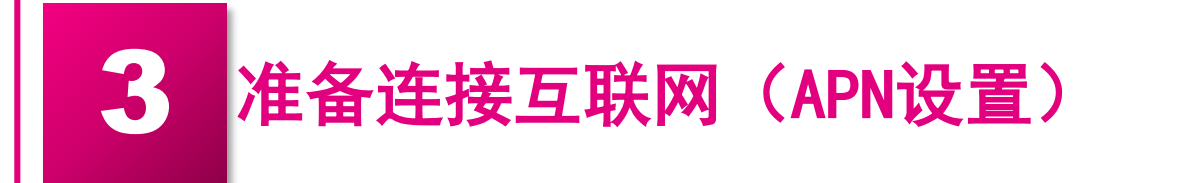

使用UQ mobile智能手机连接互联网时,需要进行APN的设置。 根据以下步骤,进行登录操作。 对象: au智能手机、一部分SIM FREE智能手机机型 ※详情请确认UQ mobile主页的运行确认终端一览

※与购买手机机型一同签约时,有可能已经完成此设置。

# 根据使用机型的个别确认方法

#### 对象机器的确认

请在UQ主页的运行确认终端一览,确认是否为UQ mobile运行对象机器/以及能否进行APN设置。 ※运行确认终端中如果没有您正在使用的终端,有可能无法使用。

运行确认终端一览URL: http://www.uqwimax.jp/products/mobile/sim/devices/

#### 以Xperia XZ SOV34的设置为例

【注意】在设置连接点(APN)之前,请确认已经关闭Wi-Fi。

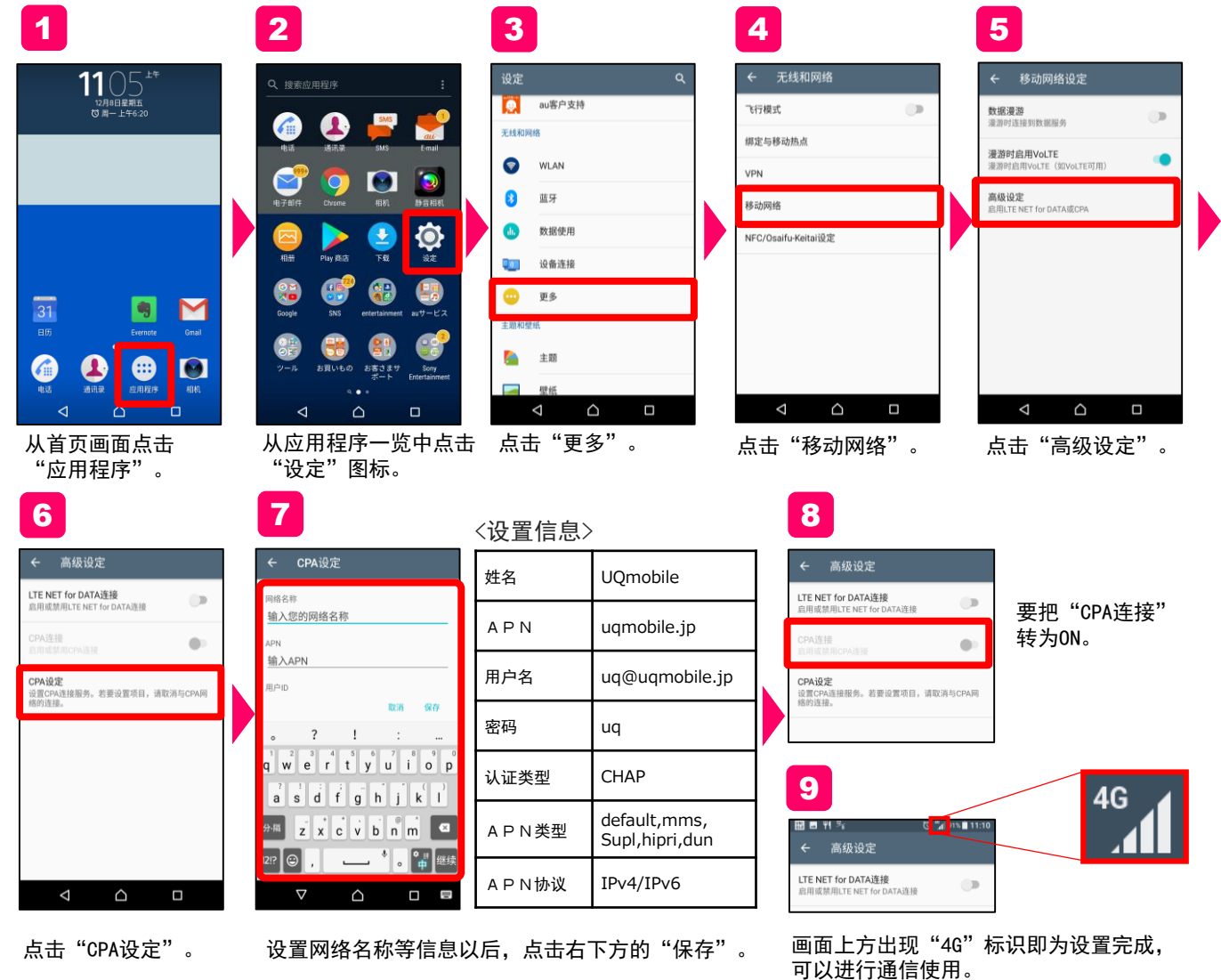

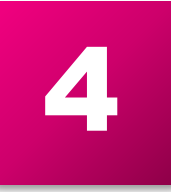

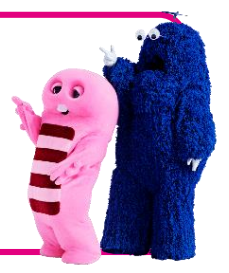

安卓

# 在使用安卓的情况下

通过登录会员信息,可以利用各种服务。为了您能够舒心地使用智能手机, 请进行以下必要设置。 (例)安装应用程序Gmail、Google日历、YouTube等。

#### 设置Google账户

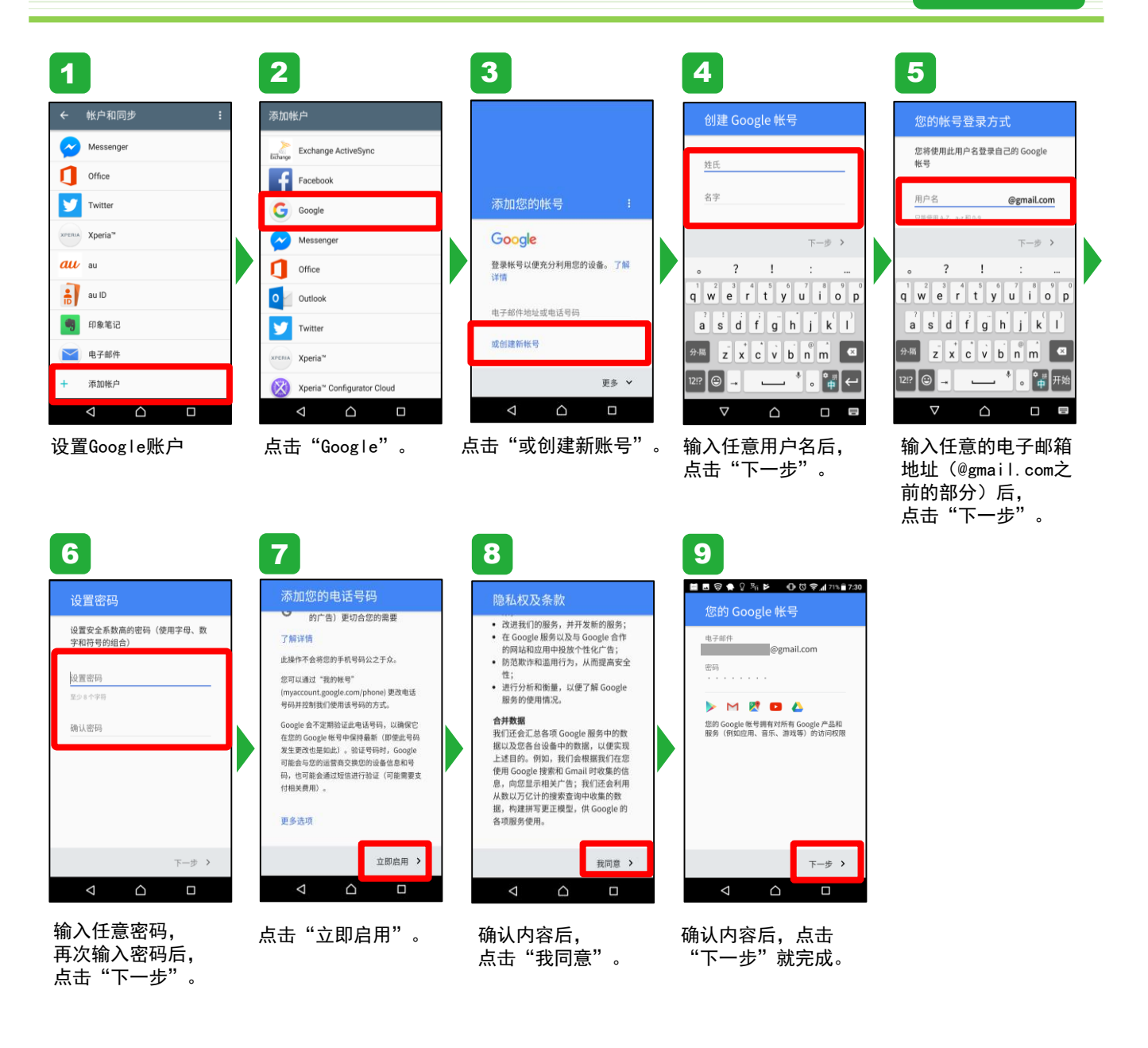

## 在使用iPhone的情况下

通过登录会员信息,可以利用各种服务。为了您能够舒心地使用智能手机, 请进行以下必要设置。(例)安装应用程序iTunes等。

※获得Apple ID需要电子邮件地址。电子邮件地址的设置方法详见第11页。

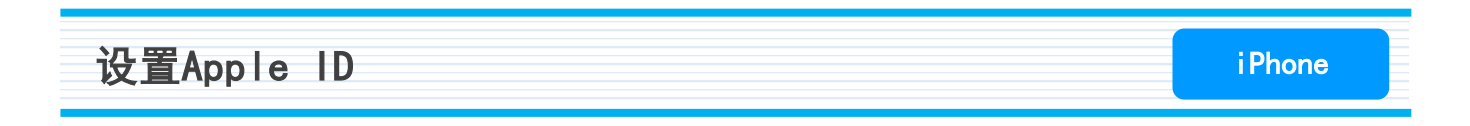

从点击"设置"开始。以下步骤中,有一部分手机画面省略显示,请注意。

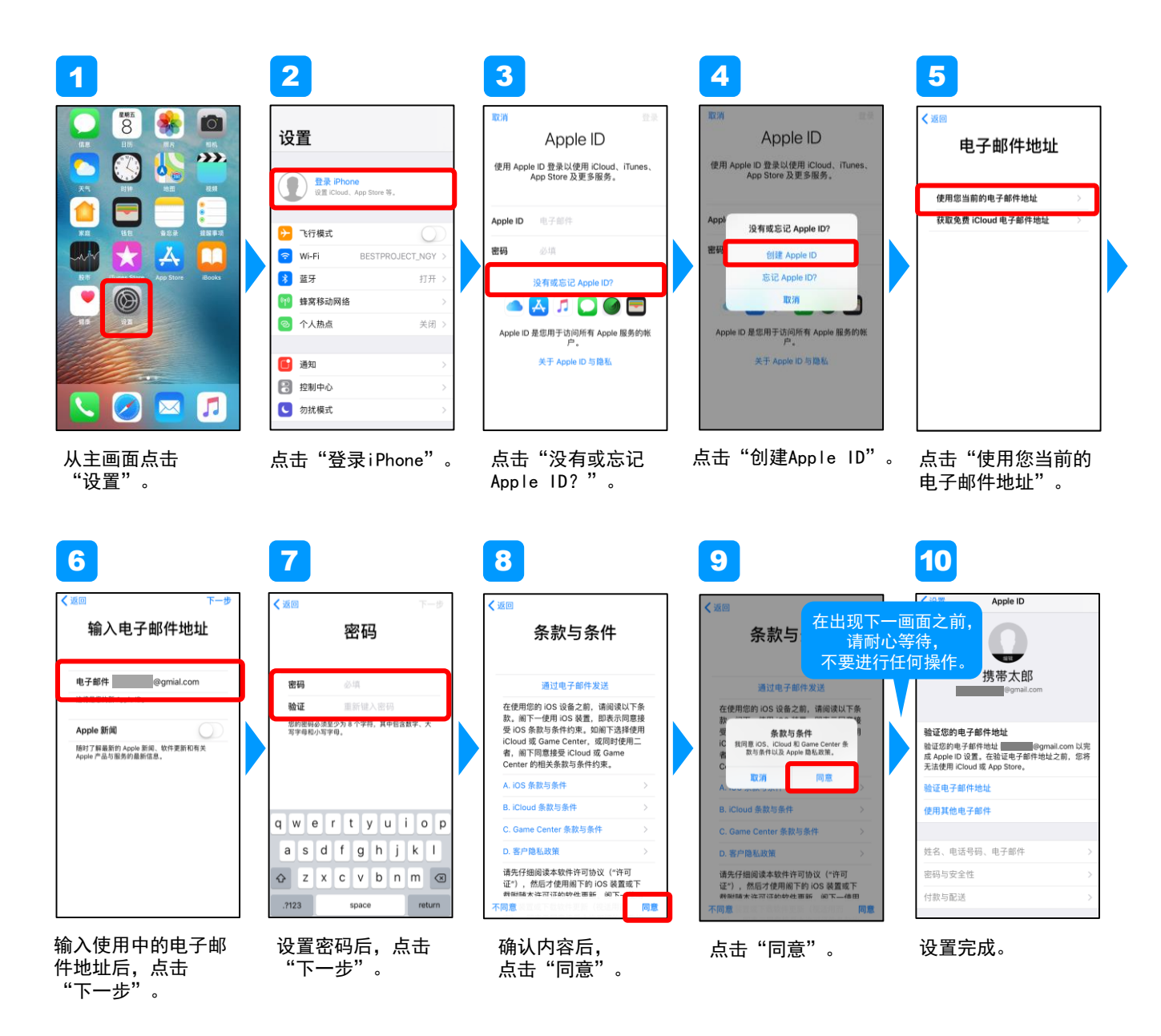

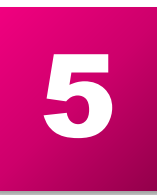

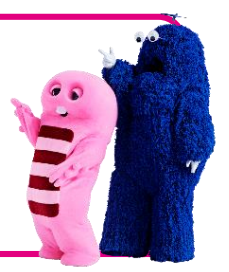

虽然在说明书上记载有电话号码,但通过手中的智能手机也可以确认本机号码。 如不清楚确认方法,请参照以下步骤确认。

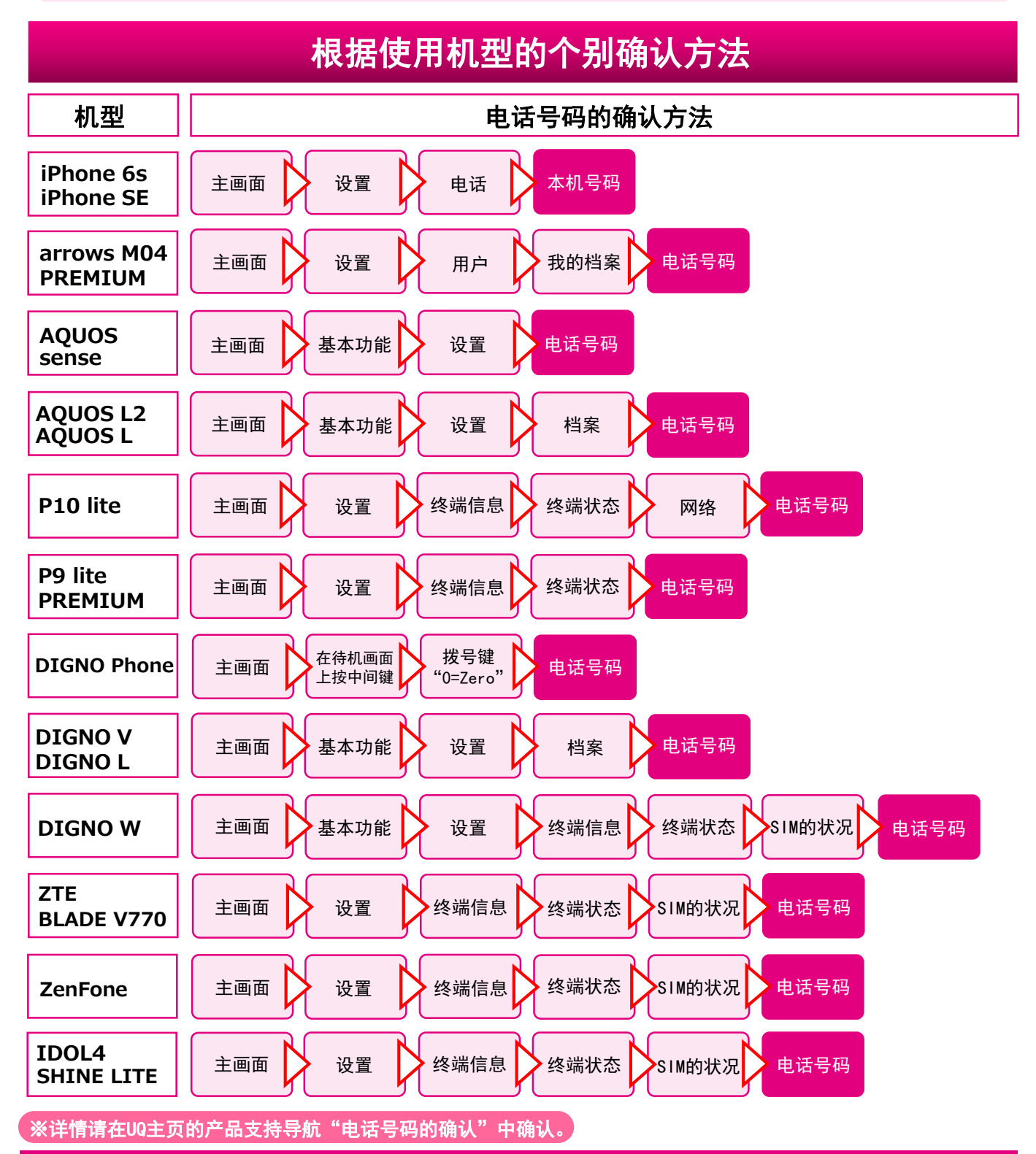

![](_page_11_Picture_0.jpeg)

![](_page_11_Picture_1.jpeg)

申请可选中的"邮件服务"(@uqmobile.jp的地址)的客户,在确定电子邮件 地址后,可以进行邮件应用程序的设置。

※一部分机型已经事先安装。

要使用可选邮件服务(@uqmobile.jp)的时候 (收费)

![](_page_11_Picture_5.jpeg)

【设置邮件】要使用CosmoSia的时候

![](_page_11_Picture_7.jpeg)

#### 所谓CosmoSia…

由于其品质优良被KDDI选为官方应用邮箱的 邮件应用程序。可以通过聊天的方式简单地 进行邮件通信。

![](_page_11_Picture_10.jpeg)

设置邮件的方法

可以通过UQ的主页, 查看详细的说明和 视频指南等。

※CosmoSia应用程序可以通过Google Play商店进行下载。

![](_page_11_Picture_13.jpeg)

点击CosmoSia应用程序。

![](_page_11_Picture_15.jpeg)

点击"允许"。

![](_page_11_Picture_17.jpeg)

山口メール設定

![](_page_11_Picture_18.jpeg)

![](_page_11_Picture_19.jpeg)

点击UQ mobile邮件。

. @uamobile.ic

メールアドレス変更・ 迷惑メールフィルター・自動転送

メールセンターに蓄積されている MMSメッセージを再配信します

<APN設定情報> MMSC: http:// MMSポート番号

# 要使用免费邮件服务(Gmail)的时候

使用免费"邮件服务"(@gmail.com的地址)的客户,在确定电子邮件地址后,可以进行Gmail应用程序的设置。

![](_page_12_Figure_2.jpeg)

# iPhone的初期设置方法

| 1         1         1         1         1         1         1         1         1         1         1         1         1         1         1         1         1         1         1         1         1         1         1         1         1         1         1         1         1         1         1         1         1         1         1         1         1         1         1         1         1         1         1         1         1         1         1         1         1         1         1         1         1         1         1         1 <t< th=""><th>2<br/>SOS # 28.8K#<br/>● 电选<br/>● 电选<br/>● 电选<br/>● 电选<br/>● 電选<br/>● 電选<br/>● 電选<br/>● 話目与 Apple Pay<br/>● 話目与 Apple Pay<br/>● 話目与 Apple Pay<br/>● 話目与 Apple Pay<br/>● 話目与 Apple Pay<br/>● 話目与 Apple Pay<br/>● 話目与 Apple Pay<br/>● 話目与 Apple Pay<br/>● 話目与 Apple Pay<br/>● 話目 - 本 - 本 - 本 - 本 - 本 - 本 - 本 - 本 - 本 -</th><th>3<br/><sup>(1)U motile</sup> * T*322 ****<br/><sup>(2)重</sup></th><th>4<br/>************************************</th><th>5<br/>with (mathing 1996)<br/>accounts google com<br/>取消 Cmail<br/>Google<br/>登录<br/>使用的的 Google 低号<br/>上作进产Prove Uple的的种和其他 Google 低号数(<br/>电子部件地址这些话号码<br/>更多态频 T-步<br/>輸入在第8页设置的电<br/>子邮件地址 或输入</th></t<> | 2<br>SOS # 28.8K#<br>● 电选<br>● 电选<br>● 电选<br>● 电选<br>● 電选<br>● 電选<br>● 電选<br>● 話目与 Apple Pay<br>● 話目与 Apple Pay<br>● 話目与 Apple Pay<br>● 話目与 Apple Pay<br>● 話目与 Apple Pay<br>● 話目与 Apple Pay<br>● 話目与 Apple Pay<br>● 話目与 Apple Pay<br>● 話目与 Apple Pay<br>● 話目 - 本 - 本 - 本 - 本 - 本 - 本 - 本 - 本 - 本 - | 3<br><sup>(1)U motile</sup> * T*322 ****<br><sup>(2)重</sup>                                                                                                    | 4<br>************************************                                                                                                    | 5<br>with (mathing 1996)<br>accounts google com<br>取消 Cmail<br>Google<br>登录<br>使用的的 Google 低号<br>上作进产Prove Uple的的种和其他 Google 低号数(<br>电子部件地址这些话号码<br>更多态频 T-步<br>輸入在第8页设置的电<br>子邮件地址 或输入 |
|----------------------------------------------------------------------------------------------------|----------------------------------------------------------------------------------------------------|----------------------------------------------------------------------------------------------------|----------------------------------------------------------------------------------------------------|----------------------------------------------------------------------------------------------------|
| ●       T+2.25       BF% ●         ■       Concile       BF% ●         ©       Ornall       Concile         ©       Ornall       Concile         ©       Ornall       Concile         ©       Ornall       Concile         ©       Ornall       Concile         ©       Ornall       Concile         ©       Ornall       Concile         ©       Ornall       Concile         ©       Ornall       Concile         >       Ornall       Concile         >       Ornall       Concile         >       Ornall       Concile         >       Ornall       Concile         >       Ornall       Concile         >       Ornall       Concile         >       Ornall       Concile         >       Ornall       Concile         >       Ornall       Concile         >       Ornall       Concile         >       Ornall       Concile         >       Ornall       Concile         >       Ornall       Concile         >       Ornall       Concile                                                                                                    | て ま " 5 つ の molite * T * 9 2 5                                                                                                    | B         Image: Constraint of the state of the state of the stat | ● 00 mable ●       T = 2.0       005.00         ● 00 mable ●       66.00         ● 00 mable ●       66.00         ● 00 mable ●       66.00         ● 00 mable ●       700         ● 00 mable ●       700       700 | 于邮件地址,或输入<br>任意Gmail地址。                                                                                                    |

![](_page_14_Picture_0.jpeg)

通讯录/数据的迁移

![](_page_14_Picture_2.jpeg)

通讯录和数据的迁移方法因操作系统不同而不同。 请均做好事先准备后再进行迁移操作。

# 在使用安卓的情况下(使用SD卡的通讯录迁移设置)

![](_page_14_Picture_5.jpeg)

2

点击"通讯录"。

#### 将通讯录从以前使用的终端备份至microSD卡

之后,按以下步骤备份通讯录。

将保存(备份)通讯录的microSD卡插入终端后,打开终端电源。

![](_page_14_Figure_7.jpeg)

※不同机型可迁移的项目有可能不同。

#### 从microSD卡将通讯录迁移至新使用的终端

点击"菜单"键。

将保存有通讯录的microSD卡插入终端后,打开终端电源。

**~之后,按以下步骤迁移通讯录。**(例:使用XPERIA XZ SOV34的情况)

![](_page_14_Figure_12.jpeg)

点击"导入/导出"。

点击"导出为.vcf文件。

点击"手机联系人", 开始迁移通讯录。

![](_page_15_Figure_0.jpeg)

"设置"。 15

# 在使用安卓的情况下(使用SD卡的数据迁移设置)接上页

![](_page_16_Picture_1.jpeg)

![](_page_16_Picture_2.jpeg)

![](_page_16_Picture_3.jpeg)

![](_page_16_Figure_4.jpeg)

点击已保存的数据。 上面为pictures。

![](_page_16_Picture_6.jpeg)

点击想要迁移的数据。

![](_page_16_Picture_8.jpeg)

![](_page_16_Picture_9.jpeg)

12 上传到照片 1 个文件 253KB 帐号  $\triangle$  $\triangleleft$ 

点击"上传"。

# 在使用 i Phone的情况下(使用电脑的通讯录、数据迁移设置)

#### │ 从现在使用的智能手机,将数据备份至电脑(iTunes)。

![](_page_17_Figure_2.jpeg)

#### 什么是iTunes

![](_page_17_Picture_4.jpeg)

#### 2 从电脑(iTunes)将数据迁移至新使用的智能手机 3 2 1 . ------力存指罪 浏览 广播 而因 × 10日 1月100月17日 三日月 4月16日5 2 -曲相和相意示在曲 s Store, 即在 KD 10Th 907 1 K 318 他認力提引iTunes 的欺迫和 机使显示在音乐说科成中,无论何时像 登录到iTunes Store、做在 ICloud 中的音乐购买项都将整示出来。 \$\$(c) (\$\vec{1}{2}(\overline{a})) + 順往 iTunes Store 登录 iTunes Store 启动iTunes。点击菜单栏"编辑" 出现"常规偏好设置"画面后, 勾选"防止iPod、iPhone和iPad 选项下的"偏好设置"。 点击画面上方的"设备"。 自动同步",点击"确定"。 4 5 6 ×. 1985年 为根据学 別死 厂橋 南石 \$19

![](_page_18_Picture_1.jpeg)

点击后将iPhone与电脑连接。 显示出"要信任此电脑吗?" 以后,点击"信任"。

![](_page_18_Picture_3.jpeg)

NAME OF COMPANY

点击"恢复",恢复就完成。

※此设置可同时迁移照片和音乐数据。

备份就要开始。

# 在使用iPhone的情况下(使用iCloud的通讯录、数据迁移设置)

#### 从现在使用的智能手机,将数据备份至iCloud

![](_page_19_Figure_2.jpeg)

# Cloud 备份 日本 日本</

1

※关于已保存的数据的迁移方法,请参考下一页。

点击"立即备份"后, 保存数据就完成了。

![](_page_19_Figure_6.jpeg)

#### 从iCloud将数据迁移至新使用的智能手机

![](_page_20_Figure_1.jpeg)

![](_page_21_Picture_0.jpeg)

![](_page_21_Picture_2.jpeg)

为使您安心、舒心地使用UQ mobile, 向您介绍具有代表性的SNS应用程序及保护儿 童避免网络危害的应用程序。请根据使用状况进行设置。

# LINE应用程序的设置

本页所述内容为本公司自行检验并制作而成。

LINE为LINE株式会社提供的服务。可能会出现在未告知情况下进行服务内容变更的情况。

![](_page_21_Picture_7.jpeg)

在首次登录画面上,点击"登录 Facebook"。输入注册Facebook 时使用的电子邮件地址或电话号 码及密码后,点击"登录"。 之后按照画面内容进行设置。

![](_page_22_Picture_1.jpeg)

My Page (my UQ mobile)可进行消费金额的确认和签约内容的查询。 可以即时查看,操作简单,请有效利用。

![](_page_22_Figure_3.jpeg)

フフ

## UQ mobile官方应用程序

UQ mobile官方应用程序可以简单地实现剩余流量的查询和Turbo功能的切换。 趁在使用的开始时机进行下载并充分有效利用。

※如使用UQ mobile的终端,该应用程序已经事先安装。

![](_page_23_Figure_3.jpeg)

![](_page_23_Figure_4.jpeg)

![](_page_23_Figure_5.jpeg)

# 节省模式的使用方法(设置窗口小部件)

UQ mobile可以通过高速模式(高速通信)和节省模式(低速通信)的切换, 防止数据流量的过量使用。在节省模式下也可以适当进行网页的浏览,因此 掌握切换模式的方法,请舒心地使用互联网。

![](_page_24_Figure_2.jpeg)

#### ①使用UQ mobile官方应用程序进行切换

![](_page_24_Figure_4.jpeg)

点击官方应用程

序启动。

![](_page_24_Picture_5.jpeg)

![](_page_24_Picture_6.jpeg)

![](_page_24_Figure_7.jpeg)

#### 可以实现"高速"和 "节省"之间的切换。

|  |                               | ★在利用实惠套餐或畅所欲言套餐的情况下 |     |  |  |  |
|--|-------------------------------|---------------------|-----|--|--|--|
|  | 模式                            | 通信速度                | 流量  |  |  |  |
|  | 高速<br>(Turbo ON)              | 收发信最大为<br>225Mbps※  | 消费  |  |  |  |
|  | <b>节省</b><br>(Turbo OFF)      | 收发信最大为<br>300Kbps   | 不消费 |  |  |  |
|  |                               |                     |     |  |  |  |
|  | 如果使用LINE和浏览以文本为主的网页的话,是完全可以的。 |                     |     |  |  |  |

■根据模式不同的差异

如果使用LINE和浏览以又本为主的网页的话,是完全可以的 如需浏览视频,推荐切换至"高速"使用。

※根据使用机型不同,最大收发信速度有所不同。

★设置窗口小部件…在主画面上显示应用程序的部分内容,并可以进行操作。

![](_page_24_Picture_13.jpeg)

![](_page_24_Picture_14.jpeg)

# 流量充值的方法

当用尽流量的情况下,可以通过"流量充值"进行流量的追加购买。确认流量充 值的方法,以便在用尽流量时不会感到困扰。

※如遇到 "流量增量"的促销活动,直到每个月规定的金额为止流量可以免费充值,但充值操作必须由客户进行。

![](_page_25_Figure_3.jpeg)

# 套餐的确认/变更方法

客户可以根据自己的使用情况,进行UQ mobile的套餐变更。 选择最适合自己使用情况的实惠的套餐。

★根据签约套餐不同,可变更的套餐有所不同。请在确认签约套餐后进行变更。

![](_page_26_Figure_3.jpeg)

※变更套餐时,不会产生违约金。※套餐变更后,从申请变更的下个月开始生效。如在月底申请,可能会出现下下个月才生效的情况。 ※如需交换SIM卡(VoLTE专用和除此之外的SIM卡等),请咨询客户中心(封底)。

![](_page_26_Figure_5.jpeg)

![](_page_27_Picture_0.jpeg)

![](_page_27_Picture_1.jpeg)

# UQ客服中心

![](_page_27_Picture_3.jpeg)

![](_page_27_Picture_4.jpeg)

注意事项 ※上述服务有可能未经预告进行变更。(2018年1月时)

![](_page_27_Picture_6.jpeg)